## 보험상품 구매 방법 안내서 [다이버 강사/센터 배상책임 및 상해 보험]

## DIVE ASSIST

#### [주의사항]

- Dive Assist는 라트비아 소재 보험사 Compensa Vienna Insurance Group ADB Latvia 보험사의 인터넷 판매 플랫폼이며, 국문 홈페이지는 대한민국 가입자의 이해를 돕기 위하여 제공되며, 영문 보험 가입명세서 및 영문 약관이 적용됨을 알려드립니다. 따라서 귀하의 정보 및 계약 관련 정보는 모두 영문으로 작성되어야 합니다.
- 2. 사이트를 해외에서 관리하므로 <u>처리 속도가 느립니다</u>. 로딩( 🖉 ) 중 ESC/뒤로가기를 누르시면 입력된 정보가 사라질 수 있습니다.
- 3. 보험 상품의 기준 화폐가 유로(EUR, € )이며, Dive Assist는 해외사업자이므로 부득이 <u>결제 수단은 "신용카드"만 가능</u>한 점 양해 부탁드립니다.

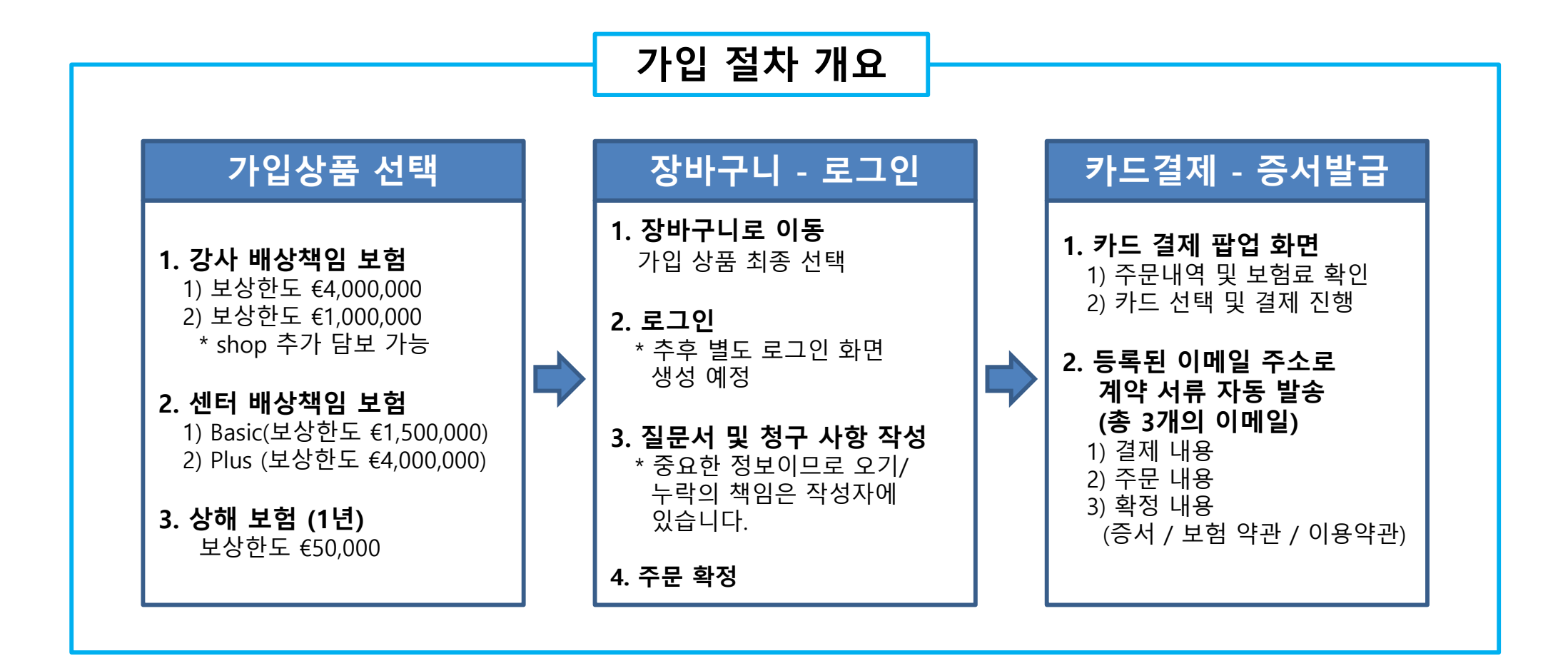

## 홈페이지 보험상품 가입 절차 상세 (1) 홈페이지 접속

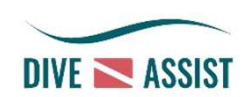

#### 1. 주소입력 또는 네이버에서 검색

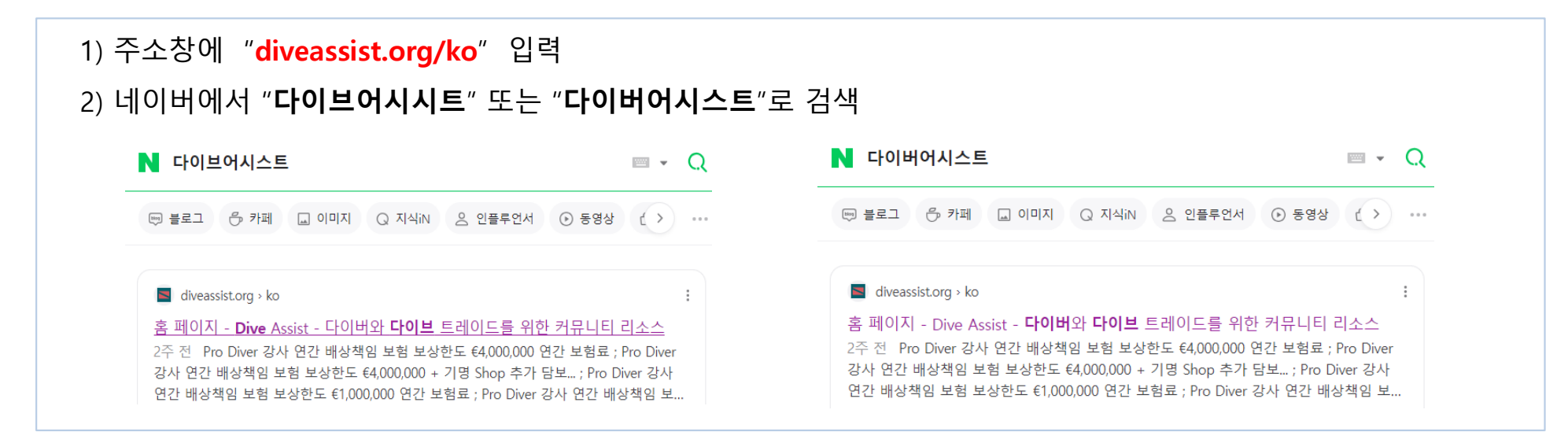

#### 2. 홈페이지에서 가입 희망 상품 선택 (다음장에서 상세 설명)

| Image: space with the space with the space with th                | 사항) 본 국문 홈페이지는 대한민국 가입기              | 과의 이해를 듣기 위하여 제공되며,          | 영문 보험 가입명세서 및 영문 약관이 3           | 록 장배구닉 o €0.00 Q<br>역용용을 알려드립니다.        | dina șarbie                                                                                                    |                                                        | ALL T                                      |
|----------------------------------------------------------------------------------------------------|--------------------------------------|------------------------------|----------------------------------|-----------------------------------------|----------------------------------------------------------------------------------------------------|--------------------------------------------------------|--------------------------------------------|
| Dive del de de de de de de de de de de de de de                                                                                                    | No.                                  |                              | 183                              |                                         | and show with the same                                                                                         |                                                        |                                            |
| C514.50         부터: €1,166.80         * 3배구니           *D Diver 강사 연간 배상<br>책임 보험 보상한도<br>X,000,000 연간 보험료         Pro Diver 강사 연간 배상<br>책임 보험 보상한도<br>X,000,000 연간 보험료         Pro Diver 강사 연간 배상<br>책임 보험 보상한도<br>X,000,000 연간 보험료         Pro Diver 강사 연간 배상<br>책임 보험 보상한도<br>C1,000,000 연간 보험료         Pro Diver 강사 연간 배상<br>책임 보험 보상한도<br>C1,000,000 연간 보험료         Pro Diver 강사 연간 배상<br>책임 보험 보상한도<br>C1,000,000 연간 보험료         Pro Diver 강사 연간 배상<br>책임 보험 보상한도<br>C1,000,000 연간 보험료         Pro Diver 강사 연간 배상<br>책임 보험 보상한도<br>C1,000,000 연간 보험료         Pro Diver 강사 연간 배상<br>책임 보험 보상한도<br>C1,000,000 연간 보험료         Pro Diver 강사 연간 배상<br>책임 보험 보상한도<br>C1,000,000 연간 보험료         Pro Diver 강사 연간 배상<br>책임 보험 보상한도<br>C1,000,000 연간 보험료         Pro Diver 강사 연간 배상<br>책임 보험 보상한도<br>C1,000,000 연간 보험료         Pro Diver 강사 연간 배상<br>책임 보험 보상한도<br>C1,000,000 연간 보험료         Pro Diver 강사 연간 배상<br>책임 보험 보상한도<br>C1,000,000 연간 보험료         Pro Diver 강사 연간 배상<br>책임 보험 보상한도<br>C1,000,000 연간 보험료         Pro Diver 강사 연간 배상<br>책임 보험 보상한도<br>C1,000,000 연간 보험료         Pro Diver 강사 연간 배상<br>책임 보험 보상한도<br>C1,000,000 수 기명 Shop 주         Pro Diver 강사 연간 배상<br>책임 보험 보상한도<br>C1,000,000 수 기명 Shop 주         Pro Diver 강사 연간 배상<br>책임 보험 보상한도<br>C1,000,000 수 기명 Shop 주         Pro Diver 강사 연간 배상<br>책임 보험 보상한도<br>C1,000,000 수 기명 Shop 주         Pro Diver 강사 연간 배상<br>책임 보험 보상한도<br>C1,000,000 수 기명 Shop 주         Pro Diver 강사 연간 배상<br>변화 전 연간 변화 전 전 전 전 전 전 전 전 전 전 전 전 전 전 전 전 전 전                                                                                                    | A A                                  |                              |                                  | <b>AN</b>                               | Dive 센터 연간 배상책임<br>보험 – Basic 보상한도<br>€1,500,000 연간 보험료                                                        | Dive 센터 연간 배상책임<br>보험 – Plus 보상한도<br>C4,000,000 연간 보험료 | Dive Assist 연간 상해보험<br>연간 보험료<br>©50.93    |
| Pro Diver 강사 연간 배상         Pro Diver 강사 연간 배상         Pro Diver 강사 연간 배상         Pro Diver 강사 연간 배상           책임 보험 보상한도         책임 보험 보상한도         책임 보험 보상한도         책임 보험 보상한도         책임 보험 보상한도           4000,000 연간 보험료         64,000,000 여간 보험료         61,000,000 여간 보험료         61,000,000 여간 보험료         61,000,000 여간 보험료           500,400         가 담보         500,500         가 담보         970 Diver 라서 연간 특징적용 부형 부용을 도                                                                                                    |                                      |                              |                                  |                                         | €514.50.<br><b>≍</b> 옵션 선역                                                                                     | 부터: €1,166.80<br>▶ 옵션 신역                               | ★ 장비구니                                     |
| 4,000,000 연간 보험료 C4,000,000 + 기명 Shop 추 C1,000,000 연간 보험료 C1,000,000 + 기명 Shop 추 Pro Diver 강사 연간 내상적명 보험 보상한도 C108 40 · 가 담보 Pro Diver 강사 연간 내상적명 보험 보상한도                                                                                                    | o Diver 강사 연간 배상 Pro<br>책임 보험 보상한도 7 | Diver 강사 연간 배상<br>핵임 보험 보상한도 | Pro Diver 강사 연간 배상<br>책임 보험 보상한도 | Pro Diver 강사 연간 배상           책임 보험 보상한도 |                                                                                                    |                                                        |                                            |
| C10840 / TEX C8663 / TEX                                                                                                    | ,000,000 연간 보험료 €4,0                 | 00,000 + 기명 Shop 추           | <b>€1,000,000</b> 연간 보험료         | C1,000,000 + 기명 Shop 추                  |                                                                                                    | 1                                                      | Pro Diver 감사 연간 폐상책임 보황 보상한도 €4,000,000    |
| ClobAd Control Control Contro | €108.40                              | 가 남모                         | €86.63                           | 가 담모                                    | the second second second second second second second second second second second second second second second s |                                                        | Pro Diver 강사 연간 배상책임 보험 보상한도 €1,000,000    |
| ETI8.90 E97/13 이사 현대 12년 비산 제품 보험 - Basic 도상 문의                                                                                                    | ★ 장바구니                               | €118.90                      | ★ 장바구니                           | €97.13                                  | and a second states                                                                                            | N 🐔 🚬                                                  | Dive 센터 연간 배상책임 보험 - Basic 보상현도 €1,500,000 |

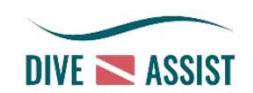

## 홈페이지 보험상품 가입 절차 상세 (2) 강사배상 및 상해 보험

#### 1. 개별상품 상세 내용 확인 및 선택

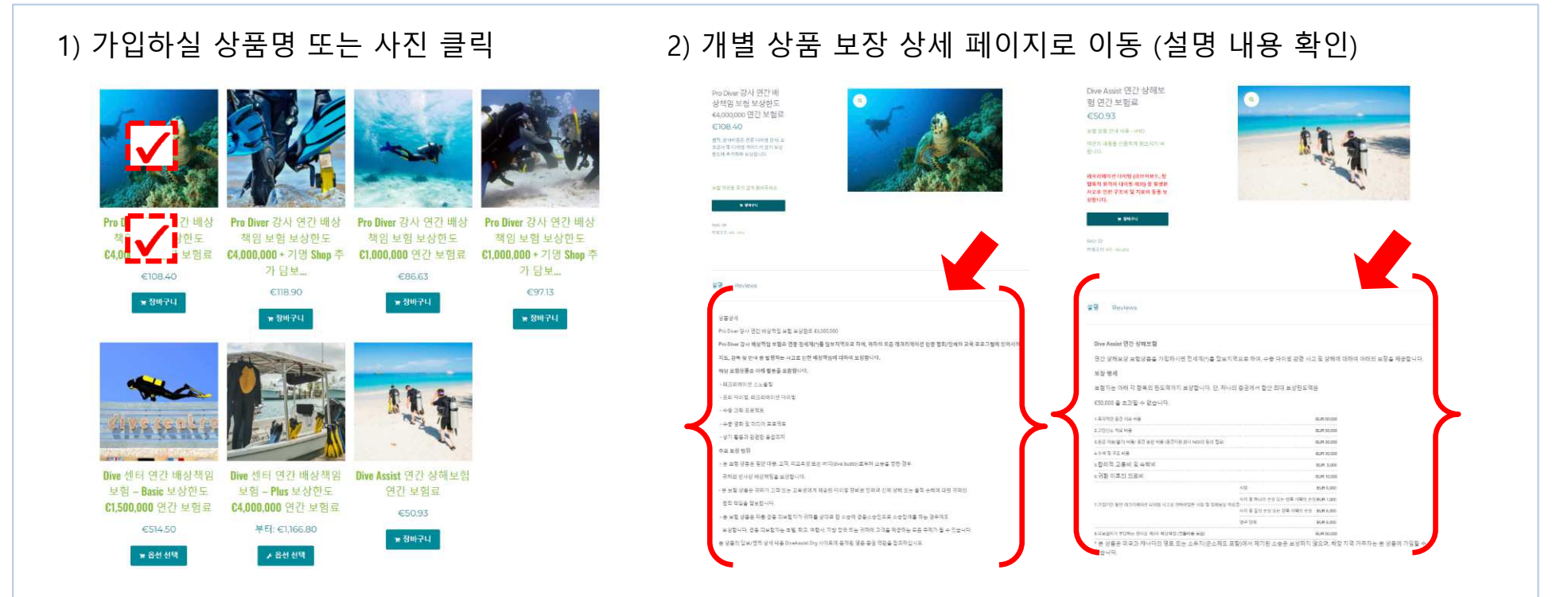

#### 3) 상품 선택 (장바구니 클릭) -> 장바구니에 해당 금액 추가되어 표시됨

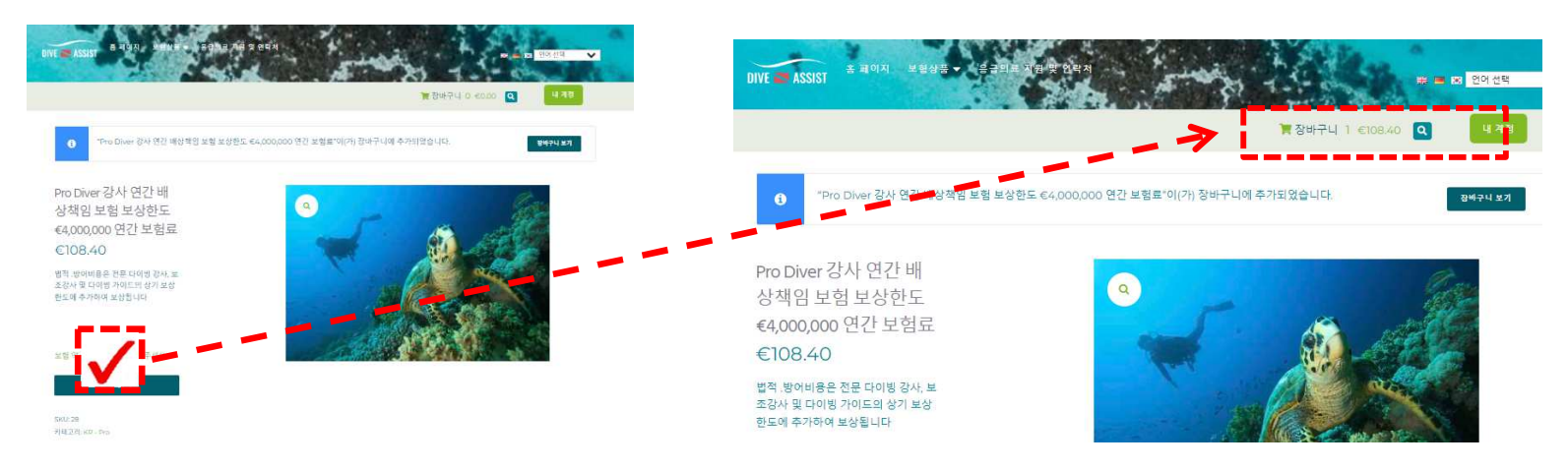

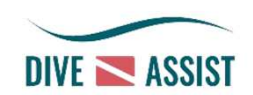

## 홈페이지 보험상품 가입 절차 상세 (2) 강사배상 및 상해 보험

#### 2. 장바구니 이동 및 로그인 화면 이동

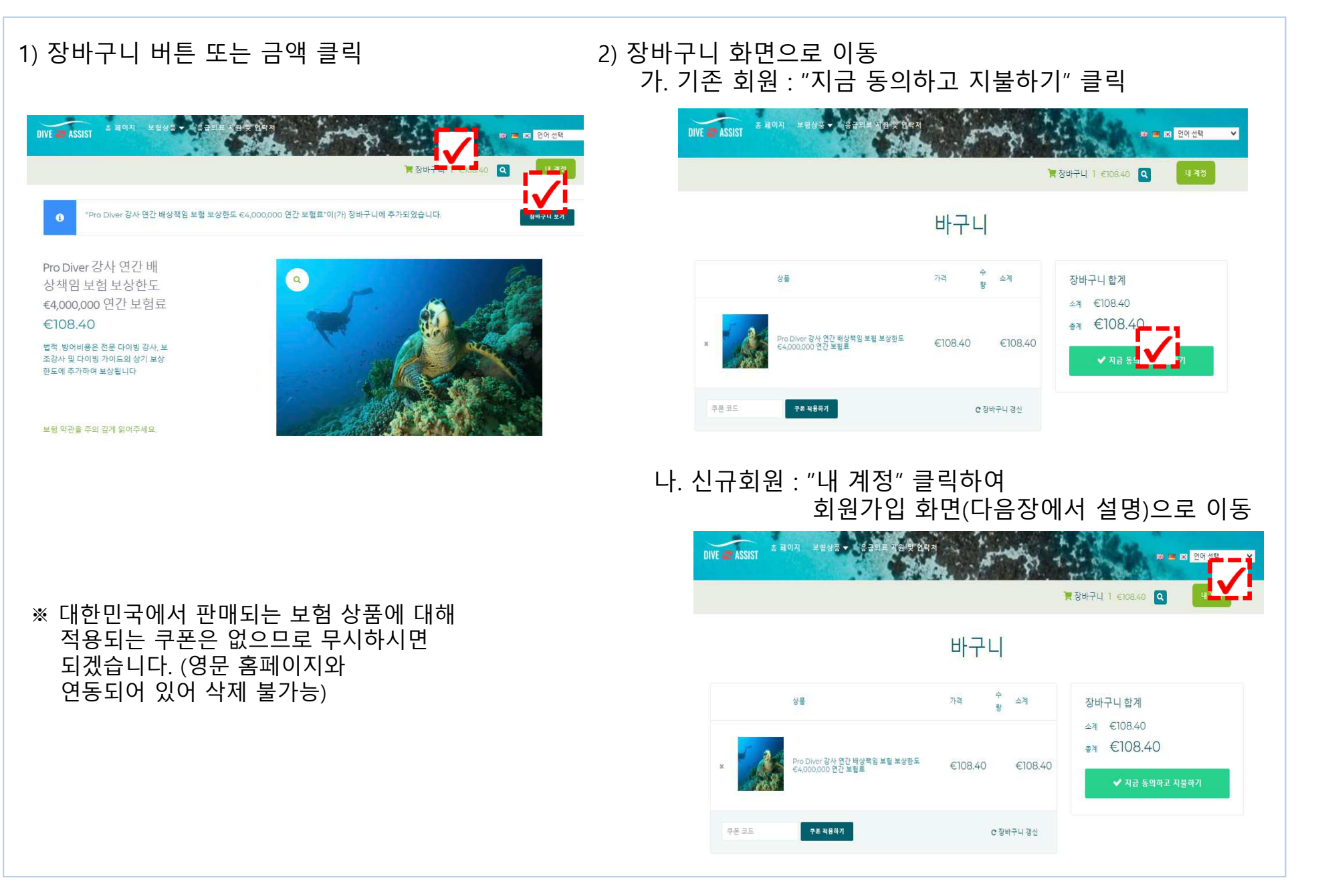

### 홈페이지 보험상품 가입 절차 상세 (3) 회원 가입 및 로그인

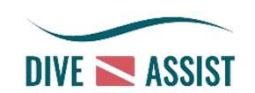

#### 1. 회원 가입 방법

| 1) 홈페이지 어느 호<br>-> 내 계정 화면                               | 화면에서든 "내 계정<br>으로 이동                                               | 5" 클릭                                                                         |
|----------------------------------------------------------|--------------------------------------------------------------------|-------------------------------------------------------------------------------|
| DIVE ASSIST 호텔이지 보험상품 -                                  |                                                                    | 전 문 전 80<br>같 장바구니 1 €10840 Q                                                 |
|                                                          | 내계정                                                                |                                                                               |
| (주의사항)<br>계정 정보 및 계약 정보는 보험가입명세<br>모든 불이익은 귀하에 귀속됨을 알려드립 | 서(보험증권)에 기재되므로 모든 정보는 영문으로 작성되어<br>입니다.                            | 야 합니다. 부정정보, 오입력, 영문으로 기재되지 않음에 따른                                            |
| 로그인                                                      | 회원기<br>이메일푸스*                                                      | 이하기                                                                           |
| 비율으로<br>기억하기 로그램<br>비밀번호를 맞아버리셨나요?                       | 지 말 한국<br>귀하의 개인 데<br>의 계정에 대한<br>니다. 개인정보<br>외로가면거                | 이타는 분 웹사이트 전반에서 귀하의 경험을 지원하고, 귀하<br>역세스를 관리하며, 기타 당사에 설명된 목적을 위해 사용됩<br>보호경택. |
| Continue with Facebook Continue with Google              | G Continu                                                          | ue with Facebook                                                              |
| 3) 보험료 청구 및<br>(배송 주소 : 필요                               | 배송 주소 입력<br>요시 서류 또는 물품                                            | 등 수령할 곳)                                                                      |
|                                                          | 주소                                                                 |                                                                               |
| (주의사항)<br>계정 정보 및 계약 정보는 보립가입명<br>모든 불이익은 귀하에 귀속됨을 알려.   | /세서(보험증권)에 기재되므로 모든 정보는 영문으로 작성<br>드립니다.                           | 되어야 합니다. 부정정보, 오입력, 영문으로 기재되지 않음에 따른                                          |
| 🛔 대시포드                                                   | 결제 페이지에서 기본으로 사용될 주소입니다                                            |                                                                               |
|                                                          | 청구 주소                                                              | 배송 주소                                                                         |
| 🛓 deas                                                   | 편집<br>HongGildong                                                  | 편집<br>Student dead at my class                                                |
| ₽ 주☆                                                     | 3 Dokdoanyongbok-gil, Ulleung-eup<br>Ulleung-gun, Gyeongsangbuk-do | 3 Dokdoanyongbok-gil<br>Ulleung-eup, Ulleung-gun                              |
| 00° 1/8 8 ±                                              | 40240<br>대한민국                                                      | Gyeongsangbuk-do<br>40240                                                     |
| COMMUNICATION                                            |                                                                    | 내안민국                                                                          |
| ( 로그야웃                                                   |                                                                    |                                                                               |

2) 사용할 메일주소 및 비밀번호 입력(재확인 과정이 복잡하므로 입력사항 메모 권장)

### 회원가입하기

| 이메일 주소 *       |     |
|----------------|-----|
| abcd123@naver. | com |

#### 비밀번호 \*

······· 약함 - 더 안전한 비밀번호를 입력해주세요.

지금 ~ 다 같 같은 다 같 같 수 있다. 한토: 비밀번호는 최소한 12자 이상을 사용해야 합니다. 강한 비밀번호를 만드려면 영문 대문 자, 소문자, 숫자와 ! " 7 \$ % 8.8와 같은 특수문자를 사용하세요.

귀하의 개인 데이터는 본 웹사이트 전반에서 귀하의 경험을 지원하고, 귀하 의 계정에 대한 액세스를 관리하며, 기타 당사에 설명된 목적을 위해 사용됩 니다. <mark>개인정보 보호정책</mark>.

회원가입하기

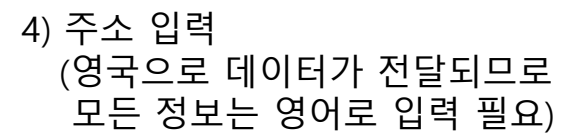

#### (주의사항)

계정 정보 및 계약 정보는 보험가입평세서(보험중관)에 기체되으로 모든 정보는 영문으로 작성되어야 합니다. 부정정보, 오입력, 영문으로 기체되지 않음에 따른 모든 불이약은 귀하에 귀속됨을 알려드립니다.

| ▲ 대시코드        | 청구 주소                              |     |
|---------------|------------------------------------|-----|
|               | 도로영 주소:                            |     |
| <u>* 1885</u> | 3 Dokdoanyongbok-gil, Ulleung-eup, |     |
| <b>₽</b>      | Ulleung-gun, Cyeongsangbuk-do      |     |
| 05 48 8x      | 이중:<br>Gildona                     |     |
| COMMUNICATION | 우편 방호 :                            |     |
| e = 202       | 40240                              |     |
|               | Hong                               |     |
|               | 47);                               |     |
|               | 대한민국                               | . * |
|               | 01012345678                        |     |
|               | 이메일 주소 :                           |     |
|               | entj-aje@naver.com                 |     |
|               | 平土 相亞                              |     |

## DIVE ASSIST

## 홈페이지 보험상품 가입 절차 상세 (3) 회원 가입 및 로그인

#### 2. 로그인 방법

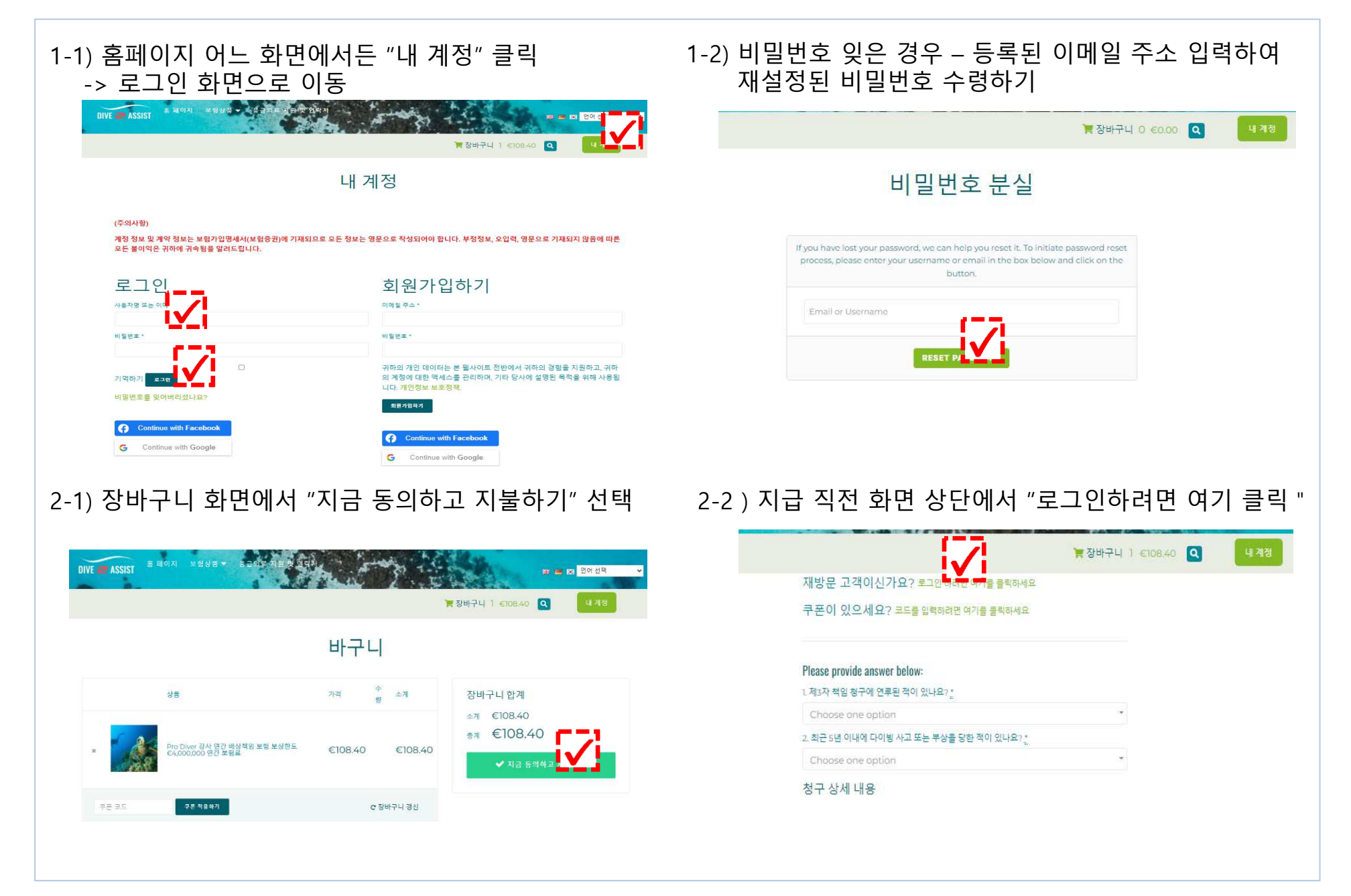

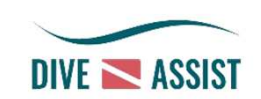

### 1. 강사배상책임 보험 (€4Mil, €1Mil)

| <사고 없는 경우>                               | <사고 있는 경우> - 간단한 설명 및 관련 서류 업로드                                      |
|------------------------------------------|----------------------------------------------------------------------|
| 프로다이브 질문:                                | Please provide answer below:                                         |
| 1. 제3자 책임 청구에 연루된 적이 있나요? <u>*</u>       | 1. 제3자 책임 청구에 연루된 적이 있나요? :::                                        |
| 아니요 **                                   | Yes **                                                               |
| 2. 최근 5년 이내에 다이빙 사고 또는 부상을 당한 적이 있나요? :; | 2. 최근 5년 이내에 다이빙 사고 또는 부상을 당한 적이 있나요?                                |
| 아니요 **                                   | Yes                                                                  |
|                                          | 질문 1 또는 2에 '예'라고 당하시 경우 아래에 세부 정보를 인력해 주세요.*                         |
|                                          | One of my student brought a civil claim for his accident occurred in |
|                                          | one of my stadent broaging a control mis decident occaned in         |
|                                          | 스캔한 의료 및/또는 청구 문서를 업로드하세요 (선택 사항)                                    |
|                                          | Complaint_Nov 2023.jpg X                                             |
|                                          | 파일 선택 선택된 파일 없음                                                      |
|                                          |                                                                      |
|                                          |                                                                      |
|                                          |                                                                      |
|                                          |                                                                      |
| <b>경제처리가 되더라도 추후 가인 거점이 될</b>            | - 입의의.<br>수 있음을 알려드립니다 (예·사고 사례가 많은 경우)                              |
|                                          |                                                                      |
| 보허 기가 주에 발생하지 않으 기 발생 사                  | 고 및 기존 배상청구 사항은 보험 증서에서 보상되지                                         |

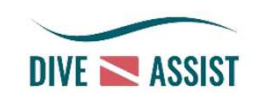

### 1. 강사배상책임 보험 (€4Mil, €1Mil)

| <ul> <li>2) 가입자 인적 사항 기재<br/>이름 : 별명X, 영어이름(James)X,<br/>여권상 영문명O<br/>주소 : 콤마, 대쉬(-) 사용 불가</li> <li>청구 상세 내용</li> <li>이름:<br/>Gildong</li> <li>성:<br/>Hong</li> <li>생년열일을 입력해주세요::</li> <li>02/02/2002</li> <li>국가:<br/>대한민국 *</li> <li>도로명 주소:</li> <li>3 Dokdoanyongbok-gil, Ulleung-eup,</li> <li>시/도:<br/>Ulleung-gun, Cyeongsangbuk-do</li> <li>우편 번호:</li> <li>40240</li> </ul> | * 기명 Shop 추가 담보 상품 : 센터명 입력         (영문명+국문명 병기))           택비십 시작 날짜: :         이/04/2024           추가 담보를 받을 사업장/센터명을 입력해주세요. :         Dokdo Diving Center(독도다이방센터) |
|----------------------------------------------------------------------------------------------------|----------------------------------------------------------------------------------------------------|
| 전화 <u>*</u><br>01012345678                                                                                                    | ※ 이메일 주소 = 보험 증서 및 약관을 수령할 메일 주소<br>(최종 결제 후 해당 메일로 메일이 발송됩니다.)                                                                                                    |
| 이메일 주소<br>hmson@naver.com<br>멤버십 시작 날짜:<br>01/04/2024                                                                                                    | <ul> <li>※ 멤버십 시작 날짜 = 보험 상품 개시(보장 시작) 일자</li> <li>전산으로 구매 시점이 초단위까지 입력되므로 사고 직후</li> <li>사고 일자로 가입하는 경우에는 보상이 되지 않음을<br/>알려드립니다.</li> </ul>                           |

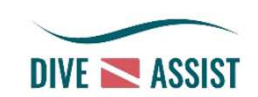

#### 2. 상해 보험

| 1) 가입자 인적 사항 기재<br>이름 : 별명X, 영어이름(James)X,<br>여권상 영문명O<br>주소 : 콤마, 대쉬(-) 사용 불가<br><sup>청구상세내용</sup> |   | ※ 현재는 1년 기준으로만 가입 가능                                              |
|----------------------------------------------------------------------------------------------------|---|-------------------------------------------------------------------|
| 이름                                                                                                  |   |                                                                   |
| Gildong                                                                                             |   |                                                                   |
| 성 <u>*</u>                                                                                          |   |                                                                   |
| Hong                                                                                                |   |                                                                   |
| 생년월일을 입력해 주세요:                                                                                      |   |                                                                   |
| 02/02/2002                                                                                          |   |                                                                   |
| 국가                                                                                                  |   |                                                                   |
| 대한민국                                                                                                |   |                                                                   |
| 도로명 주소                                                                                              |   |                                                                   |
| 3 Dokdoanyongbok-gil, Ulleung-eup,                                                                  |   |                                                                   |
| 시/도                                                                                                 |   |                                                                   |
| Ulleung-gun, Gyeongsangbuk-do                                                                       |   |                                                                   |
| 우편 번호                                                                                               |   |                                                                   |
| 40240                                                                                               |   |                                                                   |
| 전화                                                                                                  | × | ※ 이메일 주소 = 보험 증서 및 약관을 수령할 메일 주소                                  |
| 01012345678                                                                                         |   | (최송 결제 후 해당 메일로 메일이 발송됩니다.)                                       |
| 이메일 주소                                                                                              |   | ~ 메비시 나자 나파 - 나히 사표 개비/나자 나자 이기                                   |
| hmson@naver.com                                                                                     | 2 | 《 햄미쉽 지역 글까 = 모임 경품 개시(모경 지역) 일자<br>저사이르 그때 시점이 초다의까지 이려디머리 사고 지승 |
|                                                                                                    |   | 사고 일자로 가입하는 경우에는 보상이 되지 않음을                                       |
| 01/04/2024                                                                                          |   | 알려드립니다.                                                           |

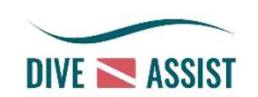

### 3. 센터 Basic (€1.5Mil)

| ) 최대 6명까지 소속 강사 추가 가능               | 2) 센터 Basic 관련 추가 질문에 대한 답변 입                                                          | 력           |
|-------------------------------------|----------------------------------------------------------------------------------------|-------------|
| 다이빙 강사의 세부 정보를 입력하세요:               | 다이브 센터 배상책임 Basic 공제 증서를 발급하기 전에 몇 가지 중<br>요한 정보를 수진해야 하니다!                            |             |
| L 내비경 성사 비중 (인택 사항)                 | 프 는 승수를 구 탑 에 약 탑 귀 뒤 ;<br>보 고제사품에는 답자 제하 미 명채 사하이 정요디므로 치조 구매 정에 이르 이체                | "이미이"를 드리며  |
| 1 간사 생녀확인 (서린 사라)                   | 는 중제상품에는 포장 제한 및 한복 사항이 특징되므로 페장 후 배 전에 이들 이해<br>하고 동의하시기 바랍니다. * 표시된 필드는 필수 입력 항목입니다. | 아니오 글 굴더시   |
| 선택하세요                               | 귀하의 다이빙 센터에 기본적인 비상 계획이 있나요? *                                                         | 센터의 "기온 비상  |
| 2. 다이빙 강사 이름 (선택 사람)                | 이에 ® 아니요                                                                               | 계획"입력 필요    |
|                                     | 여기에 기본 비상 계획을 작성하세요.                                                                   | <u> </u>    |
| 2. 강사 생년월일: (선택 사항)                 | 혼인은 링크된 문서의 내용을 읽었으며 이에 동의합니다.                                                         | "기본 비상 계획"이 |
| 선택하세요                               | ○ 위의 모든 진술에 동의합니다.                                                                     | 입력된 경우에는    |
| 3. 다이빙 강사 이름 (선택 사람)                | 공제에 가입할 회사명 전체 (Full Name): "                                                          | "예" 선택      |
| 3. 강사 생년쿨일: (선택 사람)                 |                                                                                        |             |
| 선택하세요                               | 모든 이사, 파트너 및 임원의 이름: "                                                                 |             |
| 4. 다이빙 강사 이름 (선택 사항)                |                                                                                        |             |
| · 가나, 새너희안·/새란, 나라›                 | 회사 주소: *.                                                                              |             |
| 서택하세요                               |                                                                                        |             |
| 5. 다이빙 강사 이름 (선택 사항)                | 우편번호(해당되는 경우): (선택 사항) (선택 사항)                                                         |             |
|                                     |                                                                                        |             |
| 5. 강사 생년월일: (선택 사항)                 | Please select country (선택 사항)                                                          |             |
| 전덕아세요                               | 대한민국 ו                                                                                 |             |
| 6. 다이빙 강사 이름 (선택 사항)                | 담당자 연락처(이름): *                                                                         |             |
| 6. 강사 생년월일: (선택 사항)                 |                                                                                        |             |
| 선택하세요                               | 직급:::                                                                                  |             |
|                                     |                                                                                        |             |
| ※ 소속 강사 변경 시                        | 담당자 전화 번호: <u>*</u>                                                                    |             |
| : 보험사업자에 <u>미리</u> 변경 요청            |                                                                                        |             |
| 새로운 강사명 변경 없는 상태에서                  | 담당자 이메일:*                                                                              |             |
| 해다 가사야 과려하 사고 반새치느 겨이               | w                                                                                      |             |
| 해상 영제되 전전한 제도 실망하는 영구<br>보상되지 않습니다. | 웹사이트 주소: ::                                                                            |             |
|                                     |                                                                                        |             |

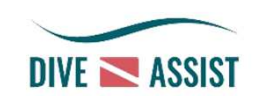

#### 3. 센터 Basic (€1.5Mil)

#### 3) 보장 및 보장 제외사항 숙지 후 확인(예) 선택

다이브 센터 배상책임 Basic 보험은 여러분이 보험상품의 약관상 보험의 제한 사항과 면책사항을 이해하고 수락하는 것을 전제로 발행됩니다. 전체 보장내용의 세부 사항은 여러분의 보험 상품 가 입 명세서(Schedule)와 보험 약관에서 확인 가능합니다.

보상 범위는 다음과 같이 제한됩니다: • 민사상 배상 책임 150만 유로 • 연간 매출액 150,000 유로 이하의 사업장 · 레크리에이션 다이빙 전용 교육(테크니컬 다이빙 포함) · 전 세계 교육 (미국/캐나다 제외) · 최대 6명의 강사/다이브 마스터에 대한 전문 배상 책임 · 압축기 작동 보트에서 발생하는 사고(다이빙 활동 중 고객이 입은 신체 상해) · 150만 유로 한도의 구내 배 산

이해하고 동의함을 확인하려면 체크 표시해 주세요.\*

다이브 센터 배상책임 Basic 보험에서 아래 사항은 보장하지 않습 니다:

숙박 제공 • 다른 회사 소유 건물에서의 활동 • 케이터링 시설 • 모든 방식의 상업 다이빙 • 스쿠 버 다이빙 및 스노클링을 제외한 기타 수상 스포츠 · 보트에 대한 해상 책임 · 매출액이 150.000유로 이상인 사업체 · 제품 책임 · 미국/캐나다에서 제기된 배상책임청구 · 이는 제외 목 가 아니며 주요 면책사항을 기재한 내용입니다.

이해하고 동의함을 확인하려면 체크 표시해 주세요.\*

중요 사항:아래 보험사고(배상청구 여부)는 보험가입 여부 및 보

험료에 영향을 미치는 중요한 사항이므로 고지하지 않음에 따른 법률상 효과(불이익)가 피보험자에 미침을 알려드립니다. 아래 배 상청구가 있는 경우 추가 정보 확인을 거친 후 보험 가입이 가능하

4) 보험 개시일 및 인증 협회 선택 (청구 상세 내용 이하는 개인 보험상품 입력 내용과 동일)

| 언제부터 보험을 시작하시겠습니까(최대 60일 전에 보험을 준비<br>습니다)? | 비할 수 있 |
|---------------------------------------------|--------|
| 계약 개시일: "                                   |        |
| 01/04/2024                                  |        |
| 귀하의 인증 협회는 어디인가요? ::                        |        |
| Others                                      | ×      |
| AIDA                                        |        |
| Please provide answer below:                |        |
| 제3자 배상책임 청구를 수령할 가능성이 있거나 받은 적이 있나요? .      |        |
| 아니요                                         | **     |
| 지난 5년 이내에 다이빙 사고나 부상을 당한 적이 있나요? 📩          |        |
|                                             |        |

아니요 ×

1. 나는 본인은 다이브 센터 책임 Basic 증권 약관를 읽고 이해했습니다. 2. 본인은 다이브 센터 책임 Basic의 제한 사항과 면책 사항을 이해합니다. 증권 약관. 3. 모든 다이빙 활동은 해당 다이빙 협회 지침 및 권장 사항 또는 현지/국내 법률에 따라 진행

진술에 동의한니다.\*

확인하려면 체크해 주세요.

며 경우에 따라 보험 가입이 거절될 수 있음을 미리 안내드립니다.

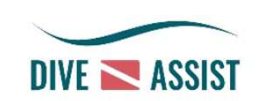

#### 4. 센터 Plus

#### 1) 연간매출액, 보장 부문별 보상한도 선택

Dive 센터 연간 배상책 임 보험 - Plus 보상한도 €4,000,000 연간 보험료 부터: €1,166.80

연간 매출액 €150,000을 초과하는 센 터의 경우 아래 버튼을 선택하시고 질 문서를 작성하여 제출하신 후 개별 산 출된 견적서의 보험료를 납부하시면 되겠습니다.

질문서 입력 페이지로 이동

#### 보험 약관을 주의 깊게 읽어주세요.

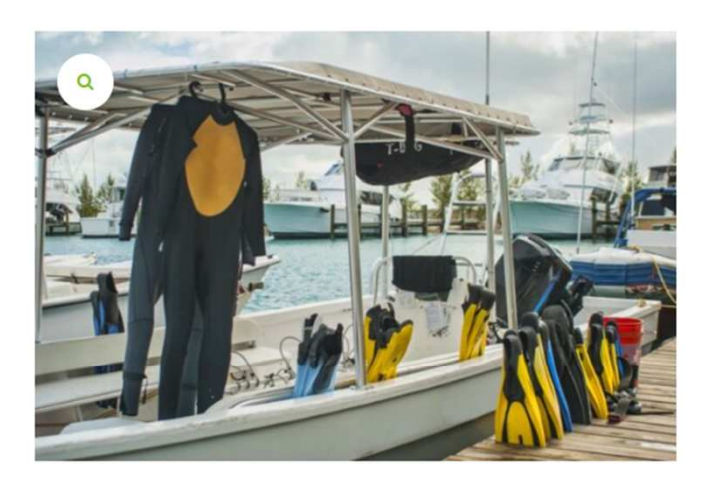

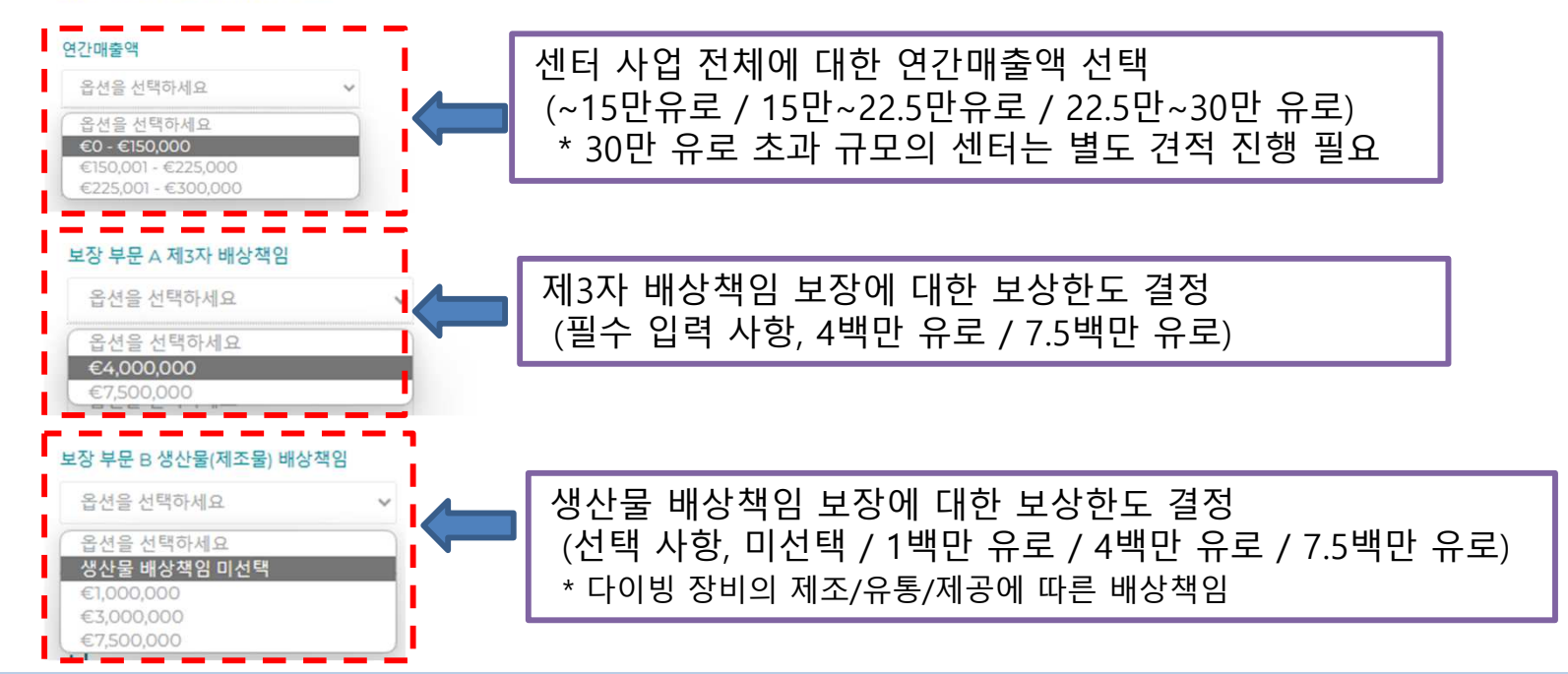

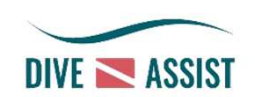

#### 4. 센터 Plus

2) 보장 및 보장 제외사항 확인 / 보험 개시일 및 인증 협회 선택 (센터 Basic과 동일 방식으로 선택)

3) 소속 강사 상세 입력

※ 소속 강사 변경 시

보상되지 않습니다.

| 다이빙 강사 이름 (선택 사항)        | Min Jae Kim          |  |
|--------------------------|----------------------|--|
| Heung Min Son            |                      |  |
| 강사 생년월일: (선택 사람)         | 8. 경사 생년월일: (선택 사망)  |  |
| 08/07/1992               | 13/11/1220           |  |
| - 다이빙 강사 이름 (선택 사항)      | 9. 다이빙 강사 이름 (선택 사항) |  |
| Kang In Lee              | Hyeon Woo Jo         |  |
| .강사 생년월일: (선택 사항)        | 9. 강사 생년월일: (선택 사항)  |  |
| 19/02/2001               | 24/10/1991           |  |
|                          |                      |  |
| 회계 2대까지마 이러 기도취며 어디스트 에러 |                      |  |
| 현재 9명까지만 입력 가능하며 업데이트 예정 |                      |  |

\* 등록 강사 9명 초과 기재가 필요한 경우 : info@diveassist.org 로 요청

새로운 강사명 변경 없는 상태에서 해당 강사와 관련한 사고 발생하는 경우

: 보험사업자에 미리 변경 요청하여야 합니다.

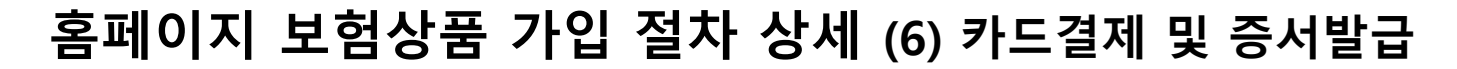

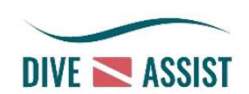

#### 1. 카드 결제

#### ※ 가입사항 전산 관리 및 결제사항 정산을 위하여 <u>신용카드로만 결제가 가능</u>한 점 양해 부탁드립니다.

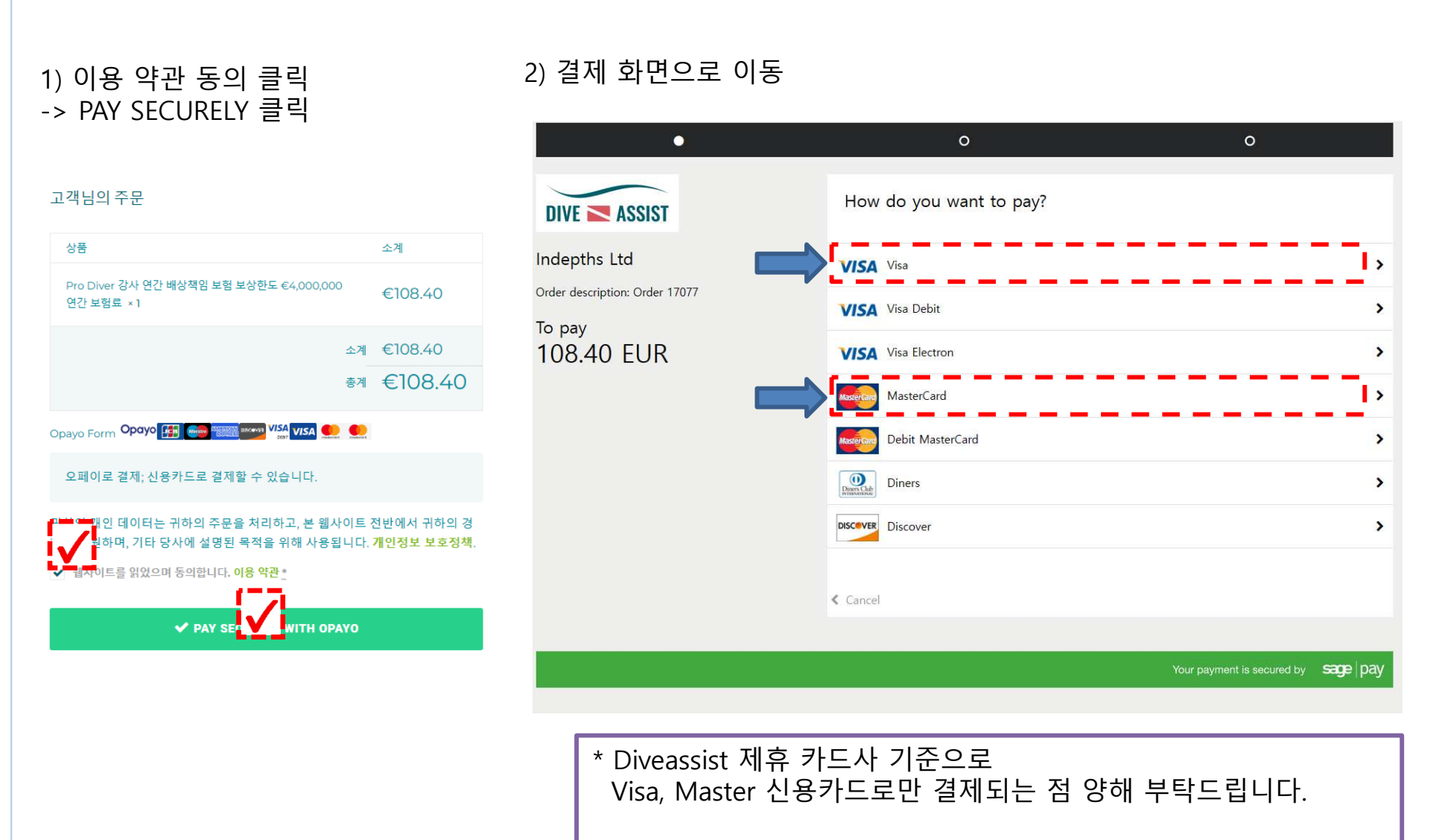

## 홈페이지 보험상품 가입 절차 상세 (6) 카드결제 및 증서발급

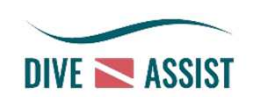

### 1. 카드 결제

| ※ 주의<br>대한민국 온리<br>'Confirm car<br>주문사항 및 . | ᅡ인 결제 방식과 달리<br>d details'를 클릭하면<br>보험료를 최종적으로 즉 | <u>별도의 비밀번호 확인 없이</u><br>바로 결제가 되므로<br>확인 후 신중한 결제 필요!! |
|---------------------------------------------|--------------------------------------------------|---------------------------------------------------------|
| 3) 결제 카드 정보 입력 및 결제                         | 네 동의                                             |                                                         |
| DIVE ASSIST                                 | Your card details                                |                                                         |
| Indepths Ltd                                | 🛔 Name                                           |                                                         |
| Order description: Order 17077              | GIL DONG HONG                                    | 신용카드 영문명과 동일하게 기재                                       |
| То рау                                      | ☐ Card                                           |                                                         |
| 108.40 EUK                                  | 12345678901254                                   |                                                         |
|                                             | 🛗 Expiry                                         | U CVC                                                   |
|                                             | 02 / 28<br>< Back                                | 123 O<br>Confirm card details >                         |
|                                             |                                                  |                                                         |
|                                             |                                                  | Your payment is secured by sage pay                     |
|                                             |                                                  |                                                         |
|                                             |                                                  |                                                         |
|                                             |                                                  |                                                         |

## 홈페이지 보험상품 가입 절차 상세 (6) 카드결제 및 증서발급

. . . . . .

. . . . . . . .

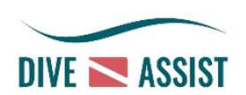

#### 2. 결제 및 주문, 확정 메일 수령

| 결제 확인 메일                                                                                                    |            | 2) 주문 =                                                        | 누신 메일                                                                                                    |                          |                                 |
|----------------------------------------------------------------------------------------------------|------------|----------------------------------------------------------------|----------------------------------------------------------------------------------------------------|--------------------------|---------------------------------|
| Your order from Indepths Ltd has been processed successfully @<br>보낸사람 donotreply@opayo.io<br>받는사람 @@@naver.com<br>2024년 3월 19일 (화) 오후 3:44                                                                                                    | P. 인쇄   번역 | 한 Dive Assist<br>습니다! @<br>~ 보낸사람 DI<br>받는사람 @<br>2024년 3월 19일 | - 다이버와 다이브 트레이드를 위한 커뮤니티 리<br>we Assist <info@diveassist.org><br/>@naver.com<br/>( 한) 오후 3.44</info@diveassist.org>                                       | 소스 주문0                   | 수신되었 <sup>團 인쇄</sup> ( ) (      |
| DIVE ASSIST                                                                                                    |            | 1                                                              | 고개니이 주므에 가사드리                                                                                                    |                          |                                 |
| Your order from Indepths Ltd has been successful.<br>The unique reference for this transaction is: <b>wc_9LZ66bbyxE2GA-16769-<br/>9760b24f4e8161897</b><br>Dear Gildong Hong,                                                                                                    |            |                                                                | 포직급의 무준에 급지드립                                                                                                    | - -                      |                                 |
| Your order from Indepths Ltd has been successful.<br>The unique reference for this transaction is: wc_9LZ66bbyxE2GA-16769-<br>9760b24f4e8161897<br>Dear Gildong Hong,<br>Thank you for your order. Your payment has been processed successfully.<br>Please quote your order number wc_9LZ66bbyxE2GA-16769-9760b24f4e8161897 in<br>all correspondence with either Indepths Ltd or Sage Pay.<br>Order total:108.40 EUR                                                                                                    |            |                                                                | Gildong님,<br>알려드립니다.주문 번호 16769률(를) 받아 현재 처리 중당<br>[#16769 주문] (3월 19, 2024)                                                                              | и <b>ст ст</b>           |                                 |
| Your order from Indepths Ltd has been successful.<br>The unique reference for this transaction is: wc_9LZ66bbyxE2GA-16769-<br>9760b24f4e8161897<br>Dear Gildong Hong,<br>Thank you for your order. Your payment has been processed successfully.<br>Please quote your order number wc_9LZ66bbyxE2GA-16769-9760b24f4e8161897 in<br>all correspondence with either Indepths Ltd or Sage Pay.<br>Order total:108.40 EUR<br>Card used:Not provided, Korea, Republic of - Visa - XXXX XXXX XXXX 5244 -<br>Attempt:1                                                                                                    |            |                                                                | 그는 국 급 — ] 가 간 에 급 자 — E<br>Gildong님,<br>알려드립니다. 주문 번호 16769률(를) 받아 현재 처리 중당<br>[#16769 주문] (3월 19, 2024)<br>상품                                           | 입니다. 수 가                 | -24                             |
| Your order from Indepths Ltd has been successful.<br>The unique reference for this transaction is: wc_9LZ66bbyxE2GA-16769-<br>9760b24f4e8161897<br>Dear Gildong Hong,<br>Thank you for your order. Your payment has been processed successfully.<br>Please quote your order number wc_9LZ66bbyxE2GA-16769-9760b24f4e8161897 in<br>all correspondence with either Indepths Ltd or Sage Pay.<br>Order total:108.40 EUR<br>Card used:Not provided, Korea, Republic of - Visa - XXXX XXXX XXXX 5244 -<br>Attempt:1<br>Vou bought:Order 16769<br>Description Quantity Item Value Item Tax Item Total Line Total<br>[28]Pro Diver ?? ?? ???? 1 108.40 0.00 108.40 108.40                                                                |            |                                                                | Gildong님,<br>알려드립니다.주문 번호 16769률(를) 받아 현재 처리 중당<br>[#16769 주문] (3월 19, 2024)<br>상품<br>Pro Diver 강사 연간 배상책임 보험 보상한도<br>€4,000,000 연간 보험료                   | 입니다.<br>중 기<br>1 €1      | -24<br>108.40                   |
| Your order from Indepths Ltd has been successful.         The unique reference for this transaction is: wc_9LZ66bbyxE2GA-16769-<br>9760b24f4e8161897         Dear Gildong Hong,         Thank you for your order. Your payment has been processed successfully.         Please quote your order number wc_9LZ66bbyxE2GA-16769-9760b24f4e8161897 in<br>all correspondence with either Indepths Ltd or Sage Pay.         Order total:108.40 EUR<br>Card used:Not provided, Korea, Republic of - Visa - XXXX XXXX XXXX 5244 -<br>Attempt:1         Vou boughtOrder 16769         Description       Quantity Item Value       Item Tax       Item Total         [28]Pro Diver ?? ?? ????       1       108.40       0.00       108.40 |            |                                                                | Gildong님,<br>알려드립니다. 주문 번호 16769를(를) 받아 현재 처리 중당<br>[#16769 주문] (3월 19, 2024)<br>상품<br>Pro Diver 강사 연간 배상책임 보험 보상한도<br>€4,000,000 연간 보험료<br>소계:           | 입니다.<br>중 기<br>1 €1      | -24<br>108.40<br>108.40         |
| Your order from Indepths Ltd has been successful.<br>The unique reference for this transaction is: wc_9LZ66bbyxE2GA-16769-<br>9760b24f4e8161897<br>Dear Gildong Hong,<br>Thank you for your order. Your payment has been processed successfully.<br>Please quote your order number wc_9LZ66bbyxE2GA-16769-9760b24f4e8161897 in<br>all correspondence with either Indepths Ltd or Sage Pay.<br>Order total:108.40 EUR<br>Card used:Not provided, Korea, Republic of - Visa - XXXX XXXX XXXX 5244 -<br>Attempt:1<br>Vou bought:Order 16769<br>Description Quantity Item Value Item Tax Item Total Line Total<br>[28]Pro Diver ?? ?? ???? 1 108.40 0.00 108.40 108.40                                                                | ۰<br>۲     |                                                                | Gildong님.<br>알려드립니다. 주문 번호 16769블(를) 받아 현재 처리 중당<br>[#16769 주문] (3월 19, 2024)<br>상품<br>Pro Diver 강사 연간 배상책임 보험 보상한도<br>€4,000,000 연간 보험료<br>소계:<br>결제 방법: | U니다.<br>중 기<br>1 은1<br>우 | -24<br>108.40<br>108.40<br>payo |

### 홈페이지 보험상품 가입 절차 상세 (6) 카드결제 및 증서발급

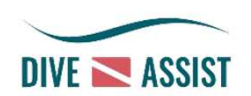

#### 2. 결제 및 주문, 확정 메일 수령

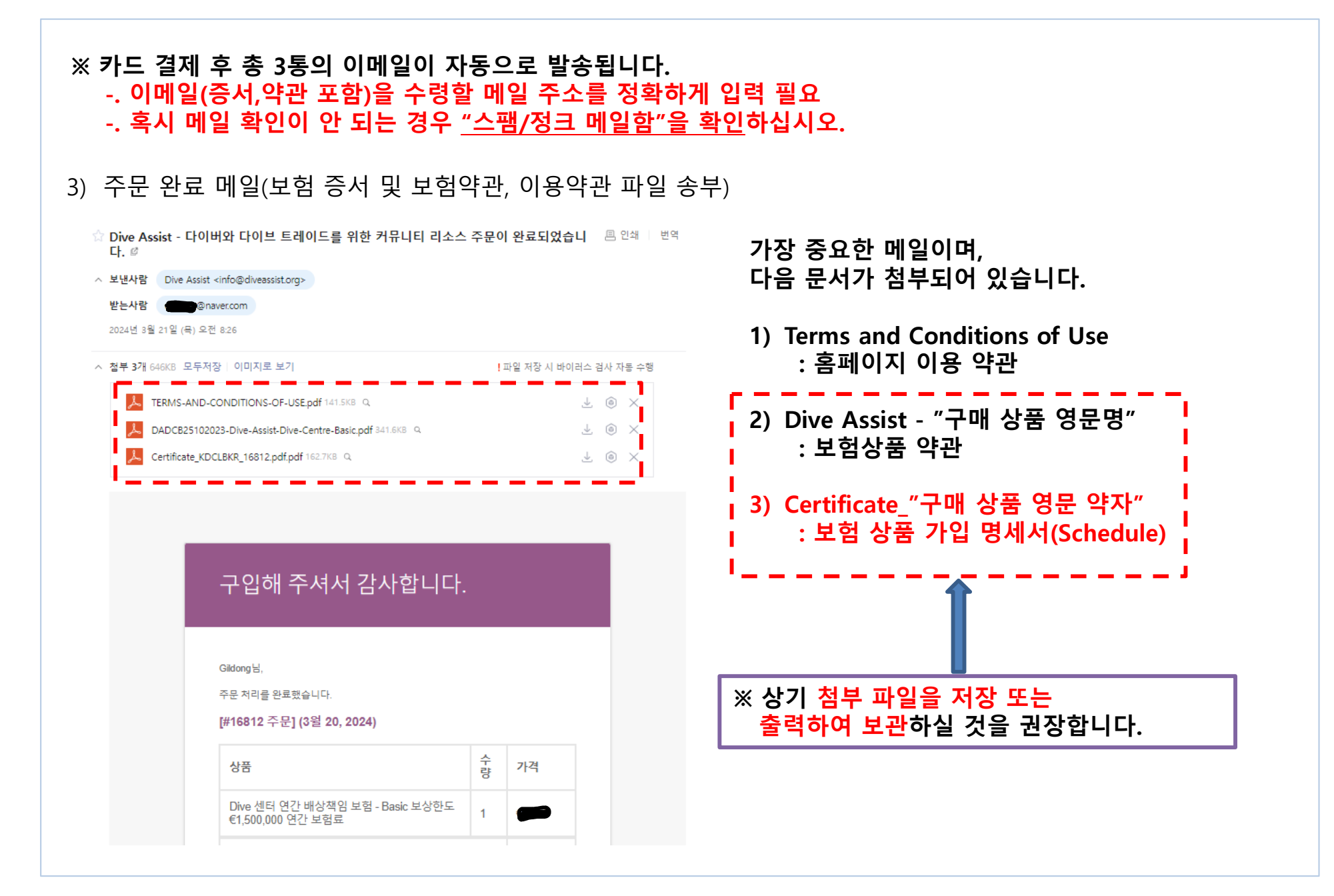

# 비응급성 사고/보험금 청구 방법 (1)

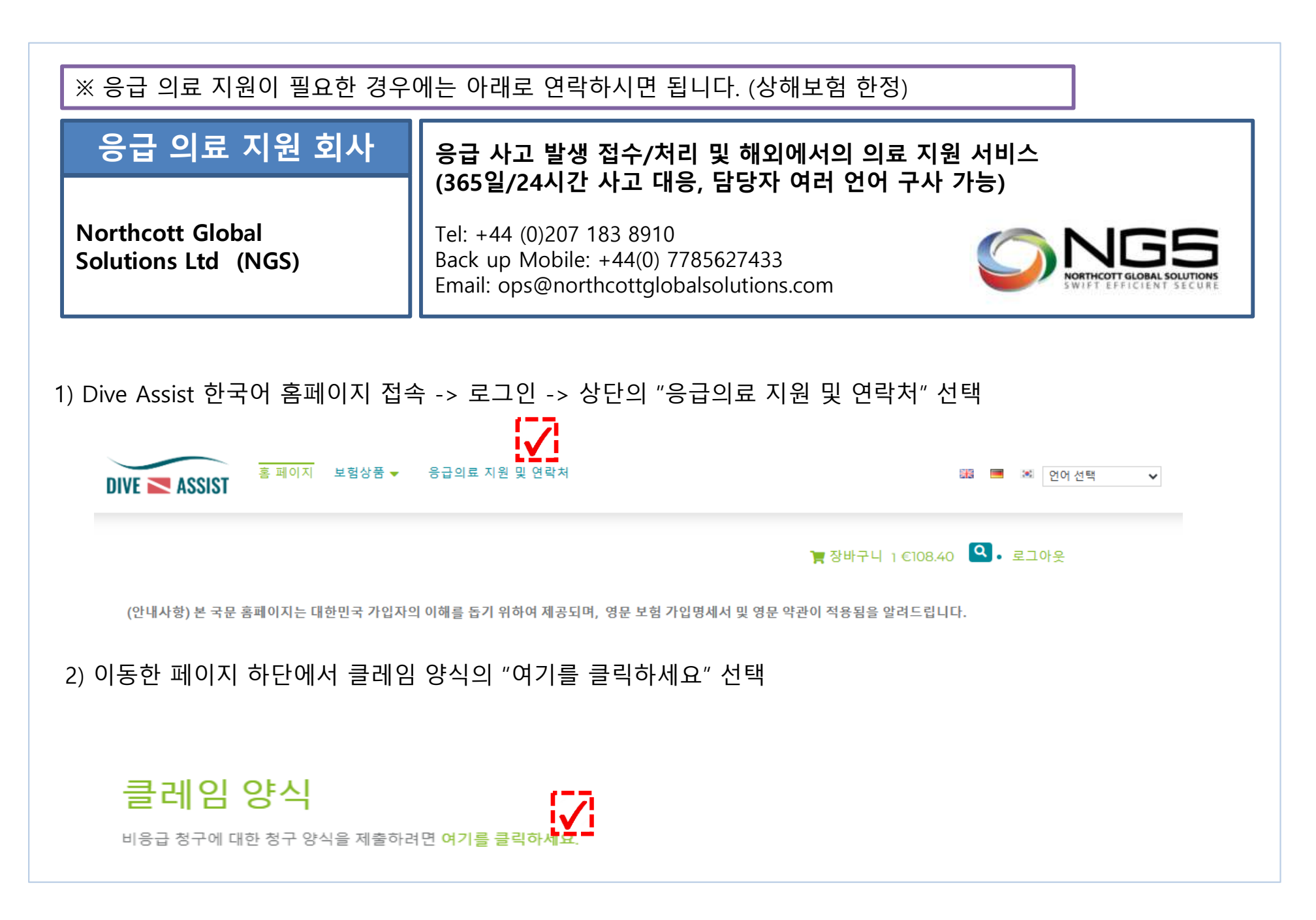

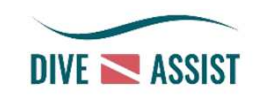

# 비응급성 사고/보험금 청구 방법 (2)

# DIVE ASSIST

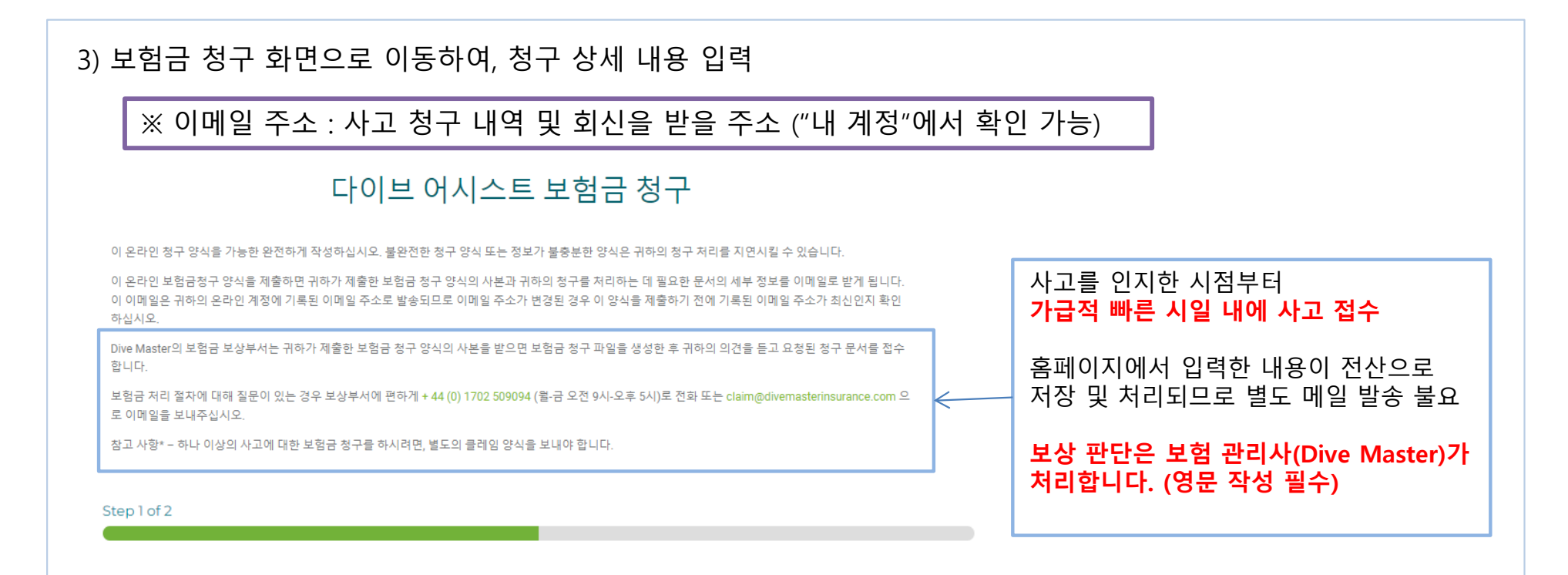

#### 보험금 청구 상세

| 이름 *                     | 성*                                    |
|--------------------------|---------------------------------------|
| Gildong                  | Hong                                  |
| 생년월일 *                   | 이메일 *                                 |
| 02/02/2002               | hmson@naver.com                       |
| 상세주소 *                   |                                       |
| Raemian Apt Samsung dong |                                       |
| Jongro gu                | Seoul                                 |
| 03173                    | 대한민국 🗸                                |
| 전화 *                     | · · · · · · · · · · · · · · · · · · · |
| +8210 2 89               | +8210123456789                        |

# 비응급성 사고/보험금 청구 방법 (3)

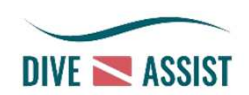

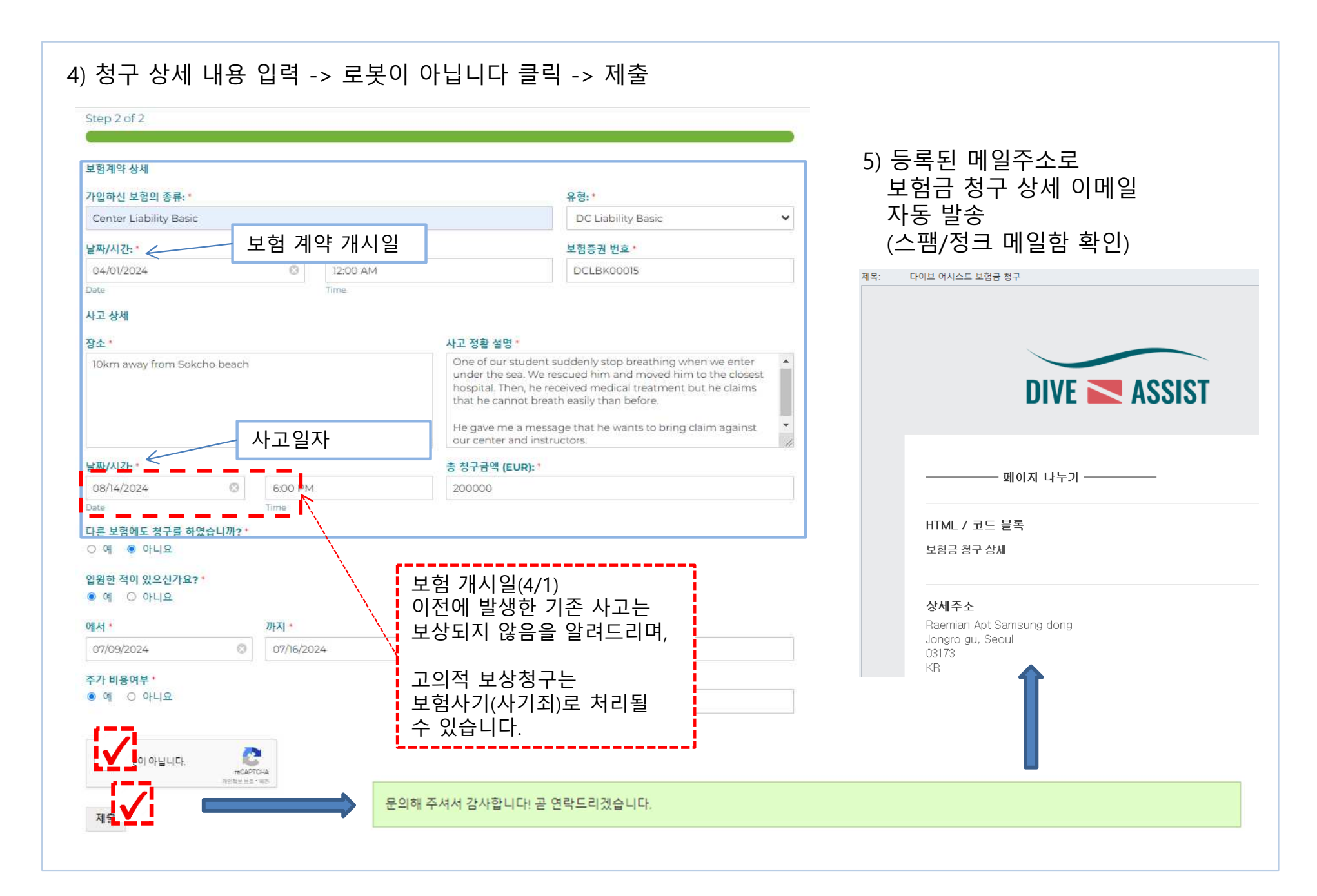

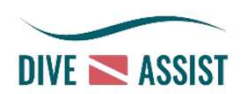

| Directory                               |                                                                                                    |  |
|-----------------------------------------|----------------------------------------------------------------------------------------------------|--|
| 응급 의료 지원 회사                             | 응급 사고 발생 접수/처리 및 해외에서의 의료 지원 서비스                                                                                 |  |
| Northcott Global<br>Solutions Ltd (NGS) | Tel: +44 (0)207 183 8910       Back up Mobile: +44(0) 7785627433         Email: ops@northcottglobalsolutions.com |  |

| 온라인 판매사                                                     | 홈페이지 관리 및 Worldwide 보험 계약 관리                                             |
|-------------------------------------------------------------|--------------------------------------------------------------------------|
| Dive Assist Group SIA<br>(Latvia)<br>DiveAssist.Org Pte Ltd | Goldhill Plaza #07-10/11, Singapore 308900<br>Email: info@diveassist.org |

| 보험관리사                 | 해외 재보험 계약 처리 및 비응급성 사고/보험금 청구 처리<br>(사고/청구 사항에 대한 업무만 처리합니다.) |
|-----------------------|---------------------------------------------------------------|
| Dive Master Insurance | Email: claims@divemasterinsurance.com                         |